## คู่มือการตั้งค่าการแจ้งเตือนผ่าน LINE Notify

login เข้าสู่ระบบ eDocInventory

| 1 |
|---|
| ۶ |
|   |

- 1. เลือกเมนู ข้อมูลส่วนตัว
- 2. คลิกปุ่มตั้งค่าการแจ้งเตือน

| eDocInventory                                                            | ≡ ระบบหนังสือราชการ (รับ-ส่ง) งานพัสดุ กองกลาง สำนักงานอธิการบดี | ¢2 |
|--------------------------------------------------------------------------|------------------------------------------------------------------|----|
| <b>นายอนุสิทธิ์ นนตระอุดร</b><br>anusit.n@snru.ac.th<br>กองกลาง-งานพัสดุ | สวัสดี นายอนุสิทธิ์ นนตระอุดร<br>กองกลาง-งานพัสดุ                |    |
| 🎯 หน้าหลัก                                                               |                                                                  |    |
| 🔨 ข้อมูลส่วนตัว                                                          | 🖬 ขอมู่กลานทา                                                    |    |
| หนังสือรับเข้า                                                           | ชื่อผู้ใช้งาน: an                                                |    |
| 📃 หนังสือภายใน 🛛 💶 💷 💷 💷 💷 💷                                             | ขึ้ <mark>นงานสกล</mark> ะบายอนสิทธิ์ บบตระอดร                   |    |
| 📃 หนังสือภายนอก 🛛 🔁 🤁                                                    | อันเชิง สะ                                                       |    |
| จัดการระบบ                                                               |                                                                  |    |
| 挫 สมาชิก                                                                 | หมายเลขไทรศัพท: 0633                                             |    |
| พิมพ์ทะเบียนส่ง                                                          | 🕑 แก้ไขข้อมูลส่วนตัว 🖉 เปลี่ยนรพัสผ่าน                           |    |
| 🦻 หนังสือภายใน                                                           | รับการแจ้งเตือนผ่านไลน์: 📉 ๒แห้งเต๋อน                            |    |
| 🦻 หนังสือภายนอก                                                          | Line token: -                                                    |    |
| ส่งถึงบุคคล                                                              |                                                                  |    |
| 🚍 หนังสือภายใน 🛛 😦                                                       |                                                                  |    |
| <b>—</b> <i>и а</i>                                                      |                                                                  |    |

3. คลิกลิงก์ออก Token LINE Notify

| eDocInventory                                                     | ≡ ระบบหนังสือราชการ (รับ-ส่ง) งานพัสดุ กองกลาง สำนักงานอธิการบดี |  |  |
|-------------------------------------------------------------------|------------------------------------------------------------------|--|--|
| มายอนุสิทธิ์ นนตระอุดร<br>anusit.n@snru.ac.th<br>กองกลาง-งานพัสดุ | ข้อมูลส่วนตัว                                                    |  |  |
| 🌮 หน้าหลัก                                                        | 💠 ตั้งค่าการแจ้งเตือนผ่าน LINE                                   |  |  |
| 🗾 ข้อมูลส่วนตัว                                                   | LINE Token                                                       |  |  |
| หนังสือรับเข้า                                                    | ระบุ LINE Token                                                  |  |  |
| 📃 หนังสือภายใน 🛛 1 1 1 1 1 1 💷                                    | 🔲 รับการแจ้งเตือน                                                |  |  |
| 📃 หนังสือภายนอก 🛛 🔁 🔁                                             |                                                                  |  |  |
| จัดการระบบ                                                        | ∎ บันทึก ×ปิด                                                    |  |  |
| 🛬 สมาชิก                                                          | <ul> <li>ลิงก์ออก Token LINE Notify</li> </ul>                   |  |  |
| พิมพ์ทะเบียนส่ง                                                   |                                                                  |  |  |
| 🦻 หนังสือภายใน                                                    |                                                                  |  |  |

4. login เข้าสู่ LINE Notify

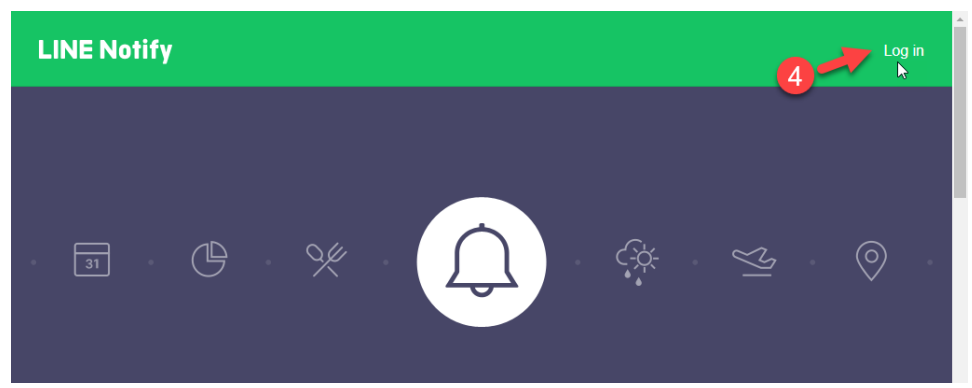

5. คลิกปุ่ม QR code login

| LINE                           |    |   |
|--------------------------------|----|---|
|                                |    |   |
|                                |    |   |
|                                |    |   |
| or try another login method    |    |   |
| NEW QR code login              |    | 5 |
| Forgot your email or password? | J. |   |

ใช้มือถือสแกน QR Code เพื่อ login เข้าสู่ Line notify

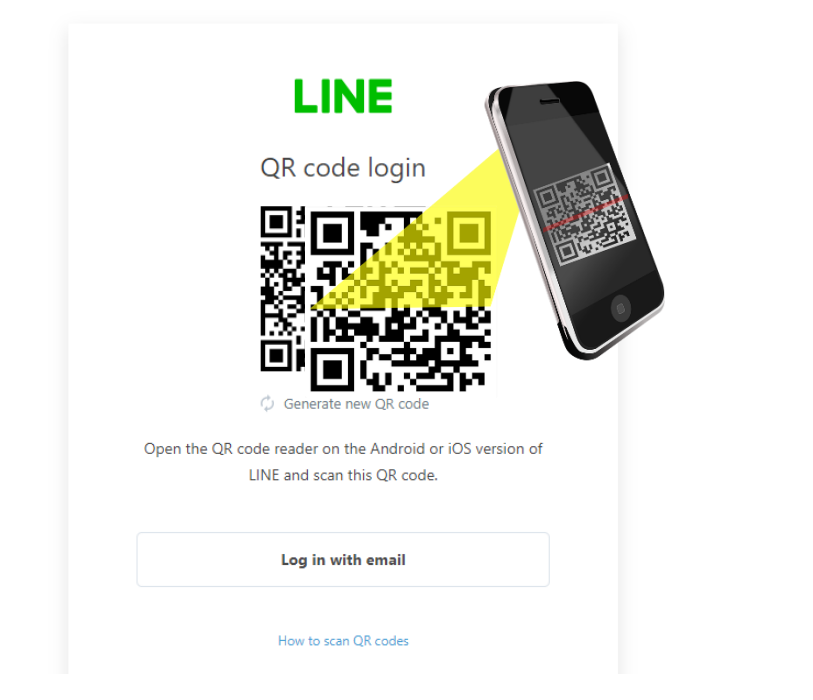

- 6. เมื่อ login แล้ว ให้คลิก 🔽
- 7. เลือกเมนู My page

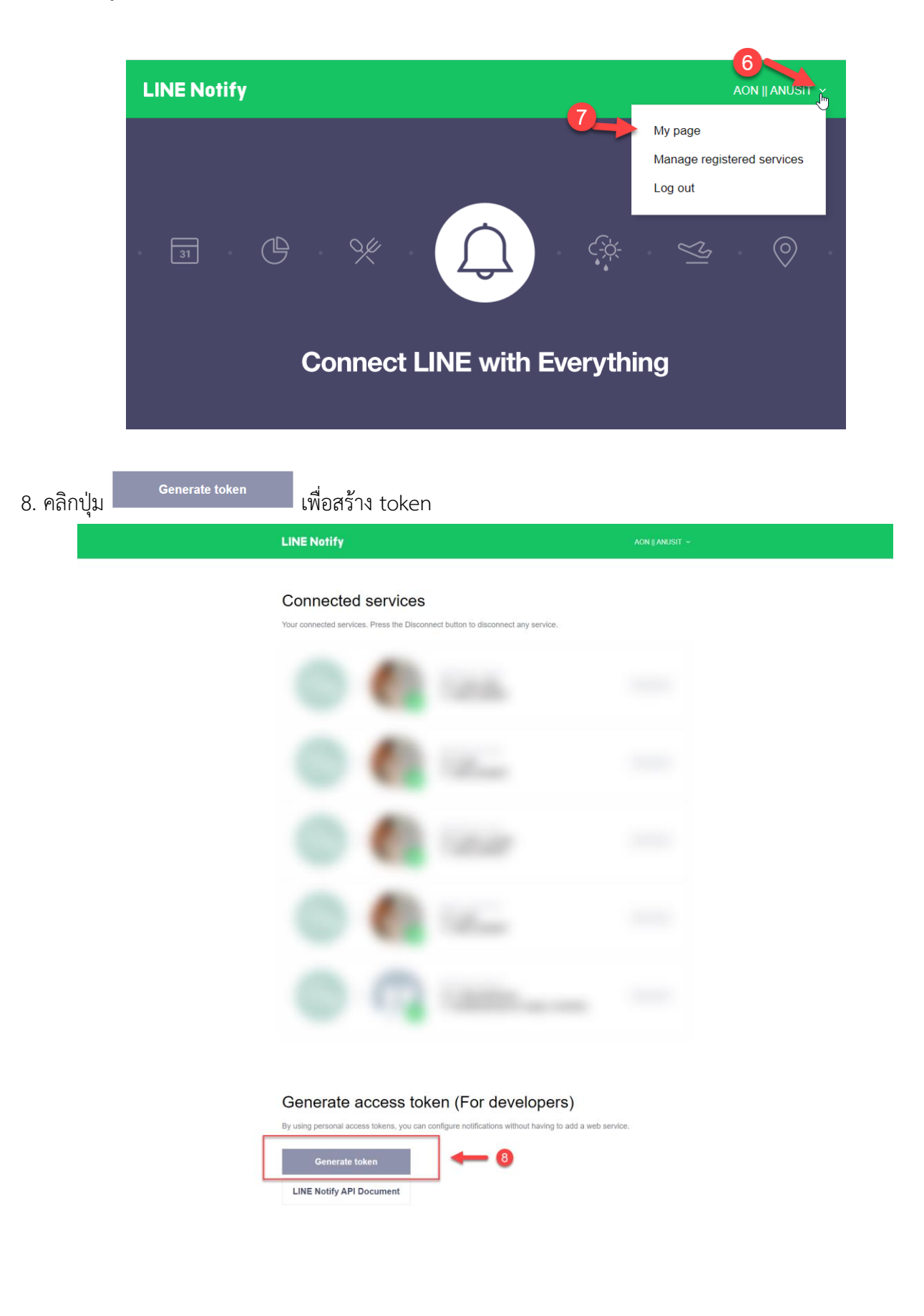

- 9. ตั้งชื่อ token สำหรับการแจ้งเตือน ในที่นี้ให้กำหนดชื่อเป็น edoc งานพัสดุ
- 10. เลือกการแจ้งเตือนเป็นแบบ 1-to-1 chat with LINE Notify
- 11. คลิกปุ่ม Generate token

|                                 | Generate token X                                                                                                    | Disconnect |
|---------------------------------|----------------------------------------------------------------------------------------------------|------------|
|                                 | Please enter a token name to 9 played before each notification.                                                                             |            |
|                                 | edoc งานพัสดุ                                                                                                    |            |
| Generate acc                    | Q Search by group name                                                                                                    |            |
| By using personal access t      | 1-on-1 chat with LINE Notify                                                                                                    | o service. |
| Generate toker                  |                                                                                                    |            |
| LINE Notify API Doc             |                                                                                                    |            |
|                                 | Note: Revealing your personal access token can allow a third party to ob<br>the names of your connected chats as well as your profile name. |            |
| Privacy Policy   Help   Custome | Generate token                                                                                                    | English    |
| @ LINE Corporation              |                                                                                                    |            |

12. เมื่อสร้าง token แล้ว ให้คลิกปุ่ม Copy เพื่อคัดลอก token

| erate acc         | Your to                                                                       | ken is:                                                                  |            |
|-------------------|-------------------------------------------------------------------------------|--------------------------------------------------------------------------|------------|
| personal access t | t8SsjrToZC                                                                    | VeZC                                                                     | o service. |
| Generate toker    | If you leave this page, you will r<br>generated token again. Please co<br>pag | not be able to view your newly<br>py the token before leaving this<br>e. |            |
| Notify API Doc    |                                                                               | 9                                                                        |            |
|                   | Сору                                                                          | Close                                                                    |            |
|                   |                                                                               |                                                                          |            |

- 13. นำ token ที่คัดลอก มาใส่ในช่อง LINE Token
- 14. ติ๊กเลือก รับการแจ้งเตือน

## 15. คลิกปุ่มบันทึก

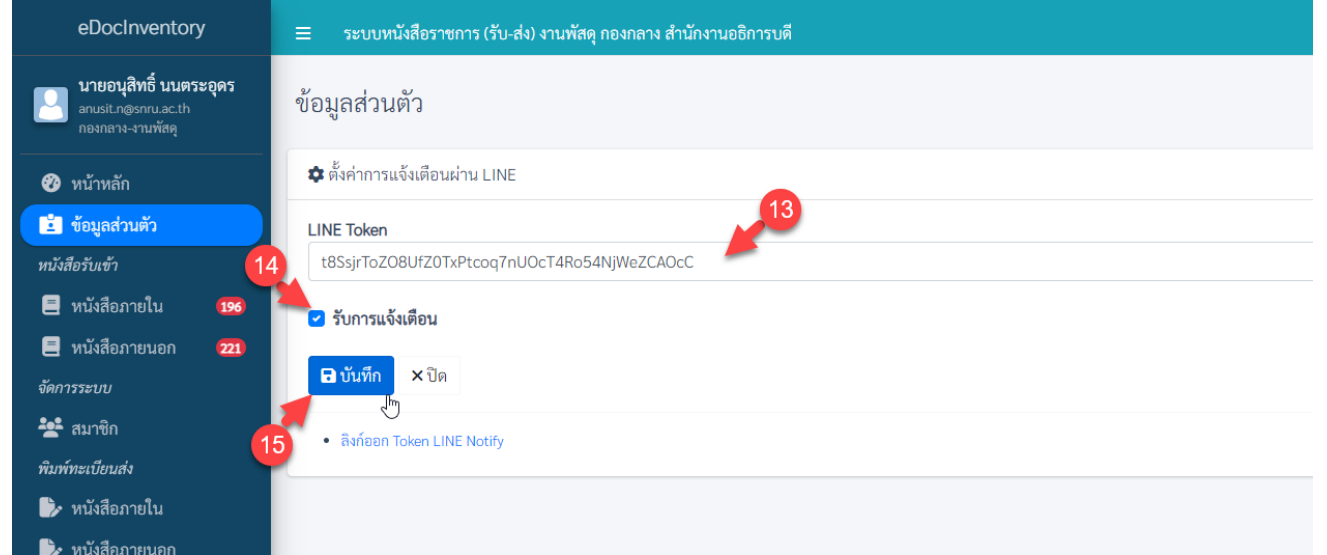

| ชอผู้เชงาน: anusit                  |                        |      |  |
|-------------------------------------|------------------------|------|--|
| <b>ชื่อ-นามสกุล:</b> นายอนุสิทธิ์ น | นตระอุดร               |      |  |
| <b>อีเมล์:</b> anusit.n@snru.ac.th  |                        |      |  |
| <b>หมายเลขโทรศัพท์:</b> 063343      | 5930                   |      |  |
| 🕑 แก้ไขข้อมูลส่วนตัว 🖉 เง           | ปลี่ยนรหัสผ่าน <b></b> |      |  |
| รับการแจ้งเตือบผ่านไลบ์ 🌈           | แจ้มติอน               | 16   |  |
| Line token: t                       |                        | AOcC |  |
|                                     |                        |      |  |

เมื่อมีหนังสือส่งถึงคุณ จะมีข้อความแจ้งเตือนผ่าน LINE Notify ซึ่งสามารถดูรายละเอียดโดยคลิกที่ลิงก์

| 0          |                                                                                                    | _ = ×   |
|------------|----------------------------------------------------------------------------------------------------|---------|
| Q          | ■ LINE Notify                                                                                                    | Q 🗐 :   |
|            | <u>v</u>                                                                                                    | 4:37 PM |
|            | edoc พัสดุ: ระบบหนังสือราชการ (รับ-ส่ง) งานพัสดุ:<br>เลขที่ลงรับ(หนังสือภายนอก): 1011/2565<br>ลงวันที่: 14 พฤศจิกายน 2565 เวลา 09:37<br>เรื่อง: ขออนุมัติเข้าดำเนินการก่อสร้าง<br>การปฏิบัติ: มอบหน่วยออกแบบ ประสานงาน/<br>ดำเนินการตามระเบียบที่เกี่ยวข้อง / สำเนาแจ้งคุณอัจฉรา<br>รายละเอียด:<br><u>https://isinvent.snru.ac.th/edcc.com.</u><br><u>v=</u> | 4:39    |
| Enter a r  | nessage                                                                                                    | I       |
| <i>0</i> □ | <b>ц.</b>                                                                                                    | Û       |

\*\*\*\*\*